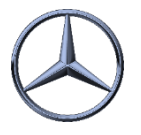

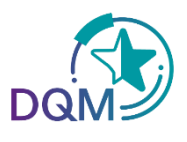

# Gewicht anpassen

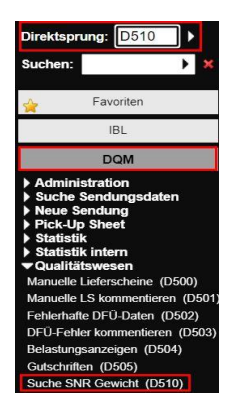

Abbildung 1

## Schritt 1:

Um Gewichte anzuzeigen, nutzen Sie im **DQM** die **D510 "Suche SNR-Gewicht**". Diese Funktion zeigt Ihnen die Sachnummerngewichte an, basierend auf der letzten Änderung. (siehe Abbildung 1)

## Schritt 2:

Um Gewichtsdaten anzuzeigen, geben Sie eine oder mehrere der folgenden Informationen ein: Lieferantennummer, Sachnummer, Gewicht, Änderungsanzahl oder letzter Bearbeiter. Klicken Sie anschließend auf den Button "**Suchen**", um die entsprechenden Daten anzuzeigen. (siehe Abbildung 2)

| > DQM > Qualitätswesen > Suche SNR Gewicht (D510)            |                                                                                      |                                                                                                    |                          |                                                                                             |            |                         |               |             |          |  |  |  |
|--------------------------------------------------------------|--------------------------------------------------------------------------------------|----------------------------------------------------------------------------------------------------|--------------------------|---------------------------------------------------------------------------------------------|------------|-------------------------|---------------|-------------|----------|--|--|--|
| In dieser Fur<br>Es handelt si<br>Das Gewicht<br>Das Gewicht | iktion werden zu je<br>ich hierbei um das<br>wird in kg mit 4 Na<br>der Sachnummer o | der SNR die hinterlegten Teilegewicht<br>Gewicht eines einzelnen Teils in der h<br>einkommastellen dargestellt,<br>darf nur innerhalb einer Toleranz von | (Stück, Kg, Paar, etc.). | Standard Suchparameter Benutzerabhängige Suchparameter Anzahl der anzuzeigenden Zeilen: 500 |            |                         |               |             |          |  |  |  |
| Liefera                                                      | antennummer                                                                          | Sachnummer/ES1,ES2                                                                                                    | Gewicht (kg)             | Letzte Änderung                                                                             | Änderungsa | nzahl Letzter Bearbeite | er Bearbeiten | Detailsicht | Historie |  |  |  |
|                                                              |                                                                                      |                                                                                                    |                          | -1                                                                                          | N          | <i>m</i> .              | -0            |             |          |  |  |  |

#### Abbildung 2

Abbildung 3

| Bearbei | ten | Detailsicht |
|---------|-----|-------------|
| 2       |     | Details     |
| 2       |     | Details     |
| 2       |     | Details     |
| 2       |     | Details     |

## Schritt 3:

Um das Gewicht zu bearbeiten, klicken Sie auf das Schraubenschlüsselsymbol. Es öffnet sich ein Pop-up-Fenster, in dem Sie das Gewicht der jeweiligen Sachnummer direkt ändern können. (siehe Abbildung 3)

### Schritt 4:

Bitte geben Sie das Gewicht der Sachnummer in Kilogramm ein (maximal 10 Stellen, davon 4 Nachkommastellen). Klicken Sie anschließend auf den "**Speichern**"-Button, um das Gewicht zu bestätigen. (siehe Abbildung 4)

| 🚹 Gewicht ändern |                      |  |  |  |  |
|------------------|----------------------|--|--|--|--|
| Sachnummer       | Gewicht (kg): 3,1000 |  |  |  |  |
|                  | Speichern Abbrechen  |  |  |  |  |
|                  |                      |  |  |  |  |
|                  |                      |  |  |  |  |
| Abbildung 4      |                      |  |  |  |  |

Weitere Informationen und Hilfe finden Sie unter nachstehenden Links:

Anleitungen und Handbücher | Mercedes-Benz Supplier Portal

- <u>OnePager (IBL-Modul/ IBL-DQM/ IBL-TM)</u>
- DFÜ-Handbuch, Kapitel 4